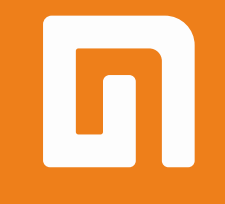

# Пользовательская инструкция по подключению устройства Главный блок управления умным домом Xiaomi Smart Home Gateway 2

для клиентов интернет-магазина «Румиком»

# Подключение

Для подключения блока управления умным домом к телефону Вам потребуется приложение Mi Home, доступное для скачивания в Play Market и App Store.

Шаг 1. Подключите шлюз к электросети. Убедитесь, что телефон подключен к Wi-Fi-сети на частоте 2.4 ГГц. Запустите приложение Mi Home. Для добавления устройства необходимо нажать «+» в правом верхнем углу.

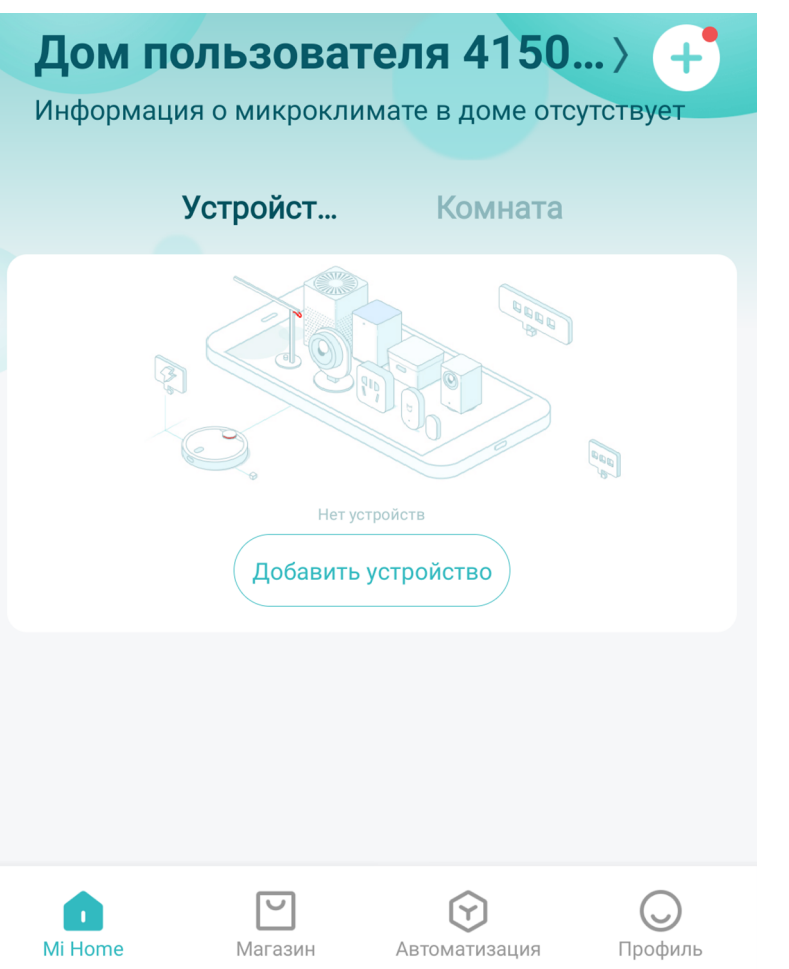

Шаг 2. Для автоматического поиска устройств приложение предложит Вам включить Bluetooth. После этого Вы сможете подключить устройства поблизости. Для подключения нажмите на изображение шлюза.

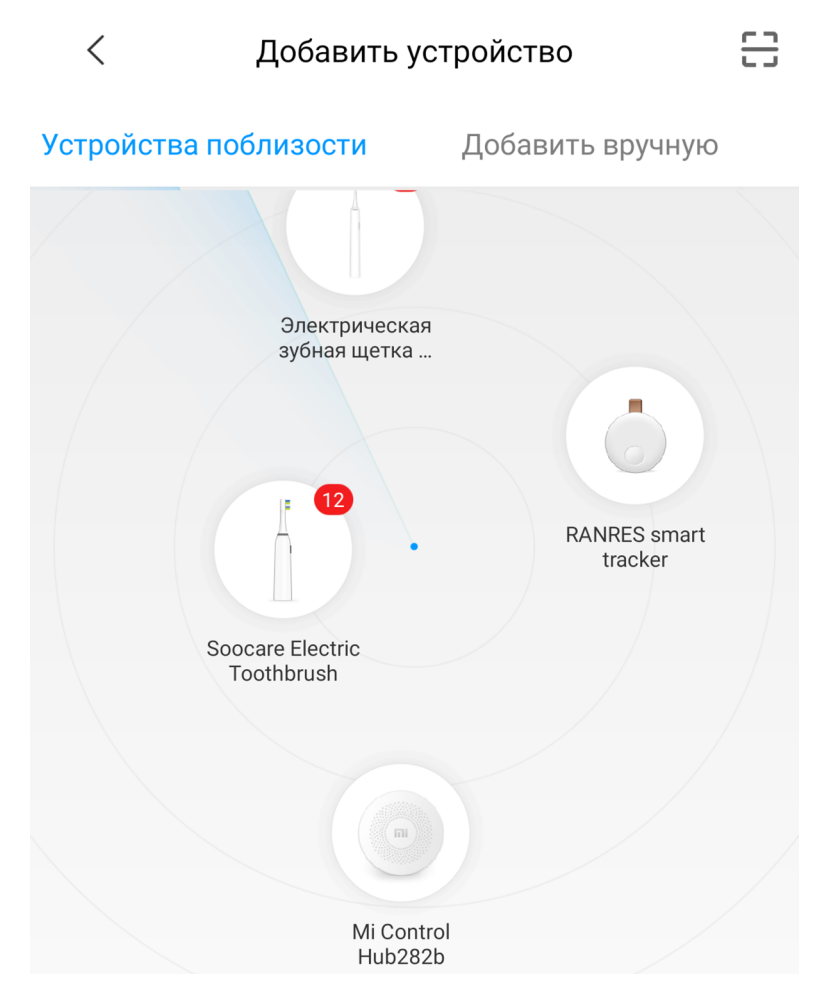

# РУМИКОМ

Если по каким-либо причинам устройства не распознается автоматически или Вы не воспользовались автоматическим поиском, то Вы можете добавить устройство вручную. Для этого нажмите на кнопку **«Добавить вручную»** и из списка устройств выберете блок управления **«Mi Control Hub»** во вкладке **«Бытовая безопасность»**.

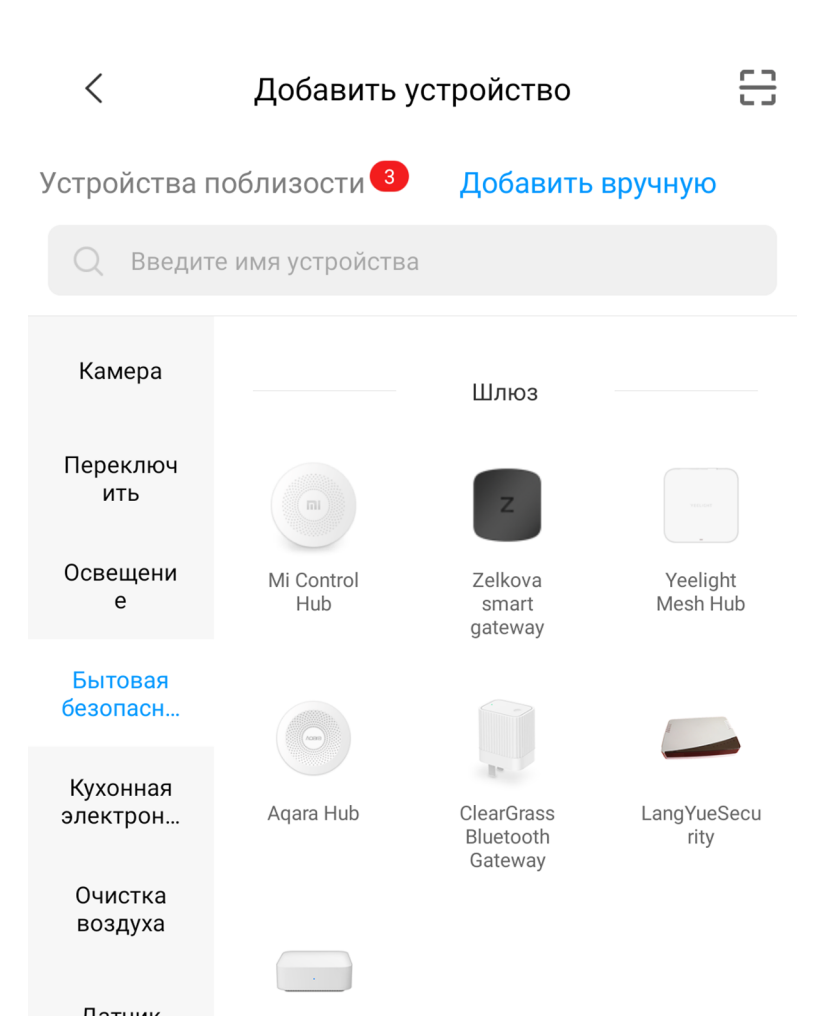

**Шаг 4.** Приложение попросит Вас сбросить Хаб, путем нажатия функциональной кнопки на корпусе устройства. Кнопку необходимо удерживать в течении 5 секунд до тех пор, пока световой индикатор не начнет мигать желтым светом.

После успешного сброса блока управления, необходимо подтвердить сброс в приложении, нажав кнопку **«Операция подтверждена»** и Вы сможете продолжить подключение устройства.

#### **Mi Control Hub**

Long press the button on the Hub for 5s until the indicator light turns yellow. The reset is done.

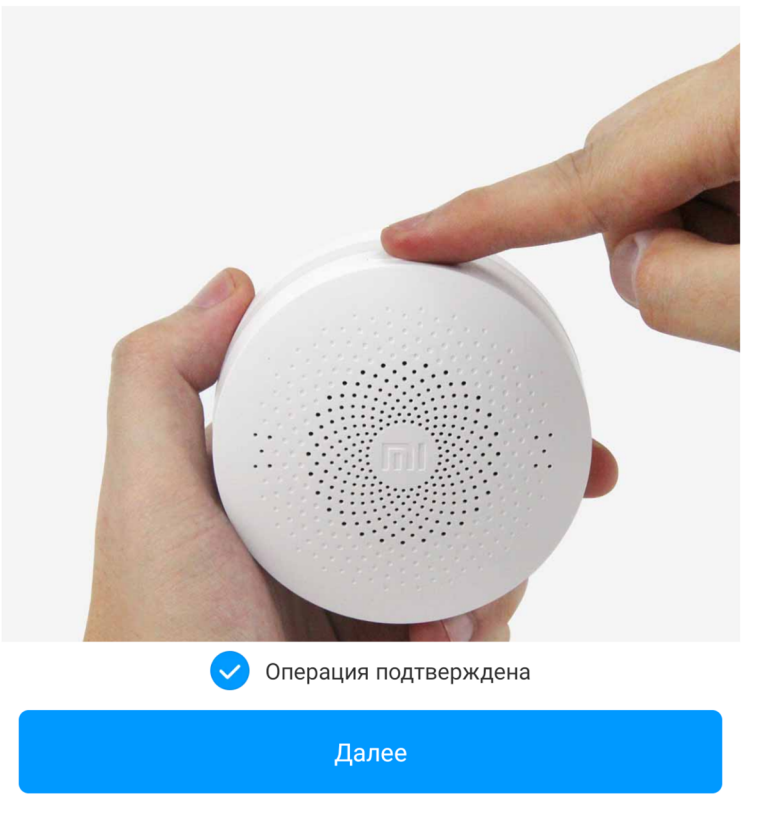

Шаг 5. В следующей вкладке выберите вашу домашнюю сеть Wi-Fi к которой подключен Ваш смартфон.

После этого начнется подключение и обновление устройства.

| Карание Карарите Маршрутизатор<br>Roborock S6 |   | < Добавить устройство |
|-----------------------------------------------|---|-----------------------|
| Сохранено                                     |   |                       |
| > rumi                                        |   |                       |
| Подключить к другому маршрутизатору           | > |                       |
|                                               |   |                       |

Поднесите телефон ближе к устройству и повторите попытку

✓ Подключено

Отправка сообщения на устройство...

РУМИКОМ

**Шаг 6**. После успешного подключения устройства Вы можете выбрать его расположение. Расположение устройства при необходимости можно будет изменить в настройках. Шаг 7. На следующем шаге Вы можете переименовать устройство.

Успешно подключен

Выбрать комнату

| Комната ребенка Гостинная     |  |  |  |  |
|-------------------------------|--|--|--|--|
| Медиа-зал Офис Игровая        |  |  |  |  |
| Кабинет Мастерская Раздевалка |  |  |  |  |
| Задний двор Сад Подвал        |  |  |  |  |
| Чердак Балкон                 |  |  |  |  |
| 1/3                           |  |  |  |  |

Пропустить

Успешно подключен

Имя устройства

Mi Control Hub

<

2/3

**Шаг 8.** Далее приложение предлагает Вам добавить Мі аккаунты для совместного использования устройства. Аккаунты можно будет добавить в настройках после.

Готово

РУМИКОМ

Успешно подключен

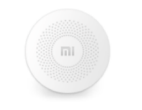

Разделить доступ к устройству с

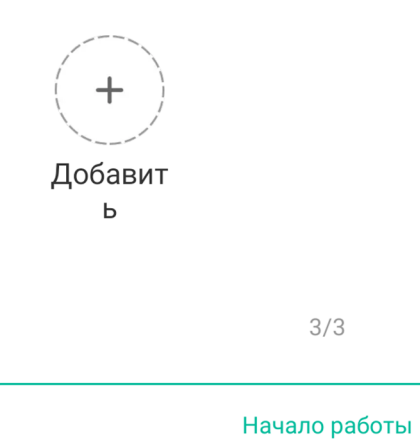

5

# Функционал

На главном экране **«Шлюз»** вы можете включить/выключить тревожную кнопку, которая будет активировать/деактивировать уведомления с устройств, например, датчик открытия двери, датчик задымленности и т.д.

Ниже будет список подключенных к хабу устройств.

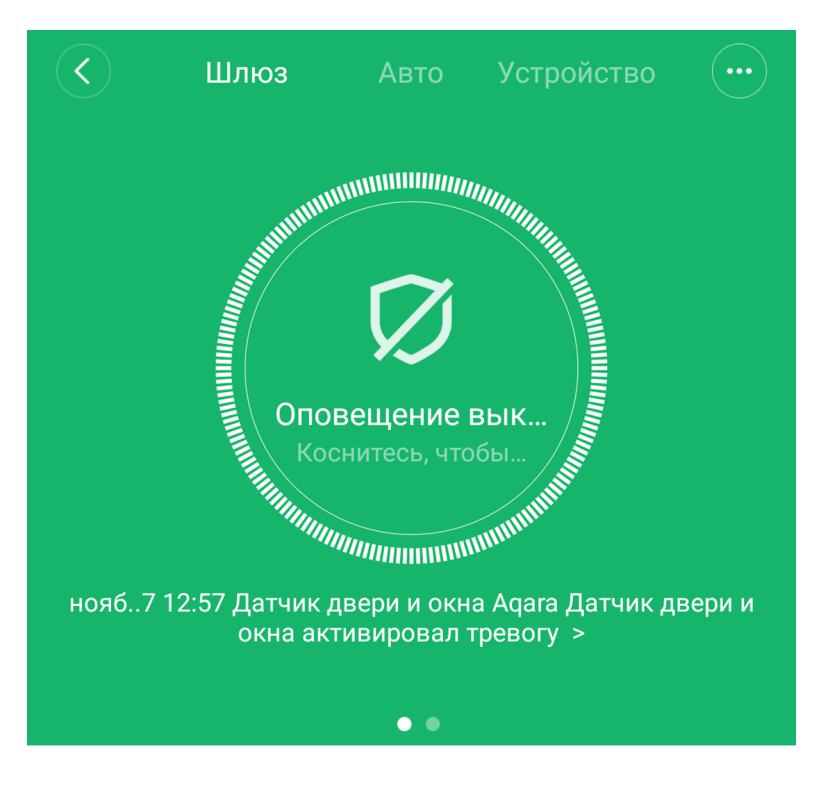

Дочернее устройство отсутствует Чтобы добавить его, перейдите на страницу устройства

Если провести пальцем по иконке щита влево Вы попадете в меню настройки цвета Хаба, где вы можете изменить тон и яркость подсветки или вовсе отключить ее.

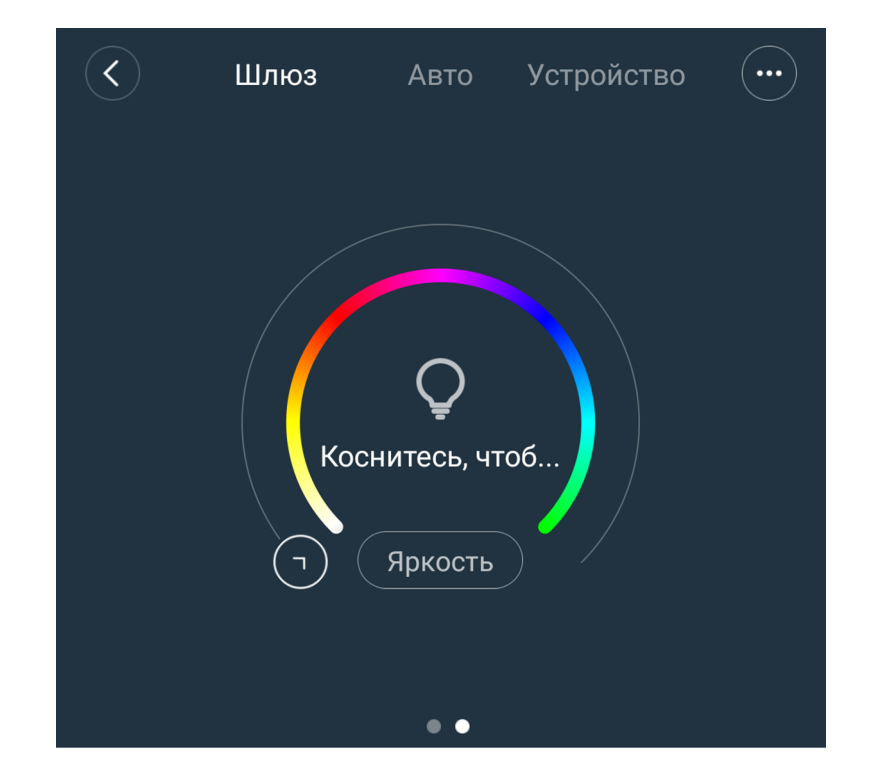

Дочернее устройство отсутствует Чтобы добавить его, перейдите на страницу устройства Вверху экрана Вы можете переместиться на вкладку **«Авто»**, где можно настроить различные сценарии использования устройств Умного Дома Xiaomi. Вы можете выбрать уже имеющиеся сценарии. Либо создать свои кликнув по кнопке **«Добавить сценарии»** в нижнем левом углу.

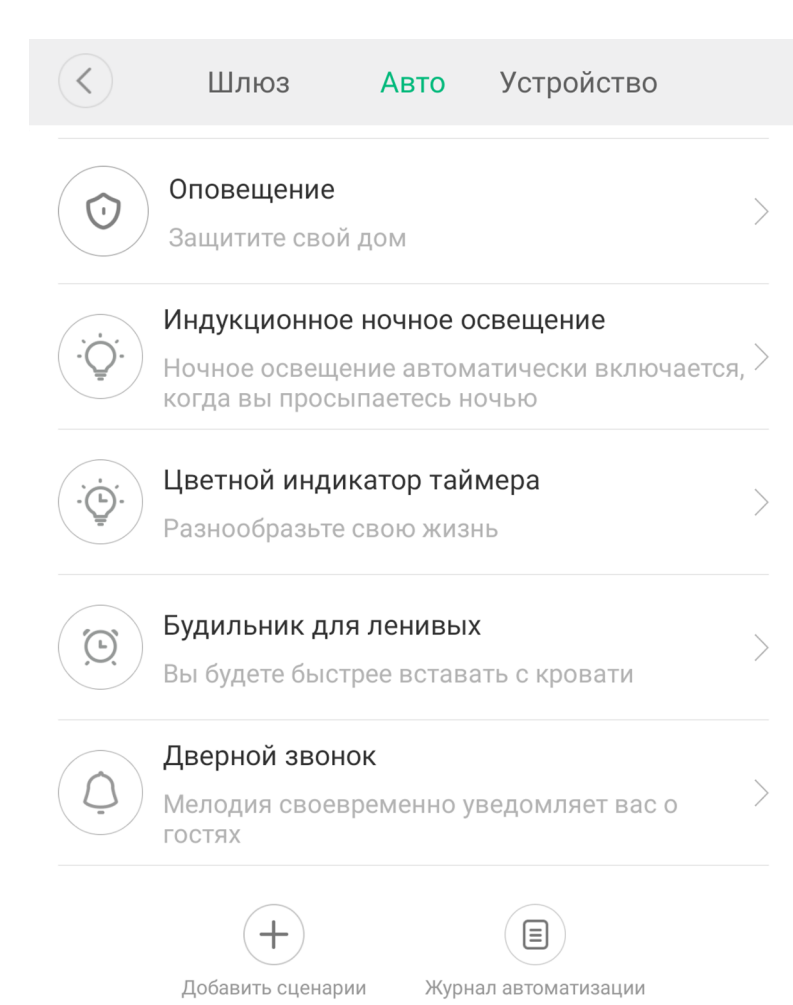

| <          | Добавить новый | сценарий | $\checkmark$ |
|------------|----------------|----------|--------------|
| Если       |                |          |              |
| Добавить   |                |          |              |
| → Затем    |                |          |              |
| Добавить   |                |          |              |
|            |                |          |              |
|            |                |          |              |
|            |                |          |              |
| Эффективны | ый период      | В        | есь день >   |

Во вкладке **«Устройство»** Вы можете добавить устройства для их последующего подключения к блоку управления, нажав кнопку **«+»** внизу экрана. Далее Вам откроется список доступных устройств для подключения.

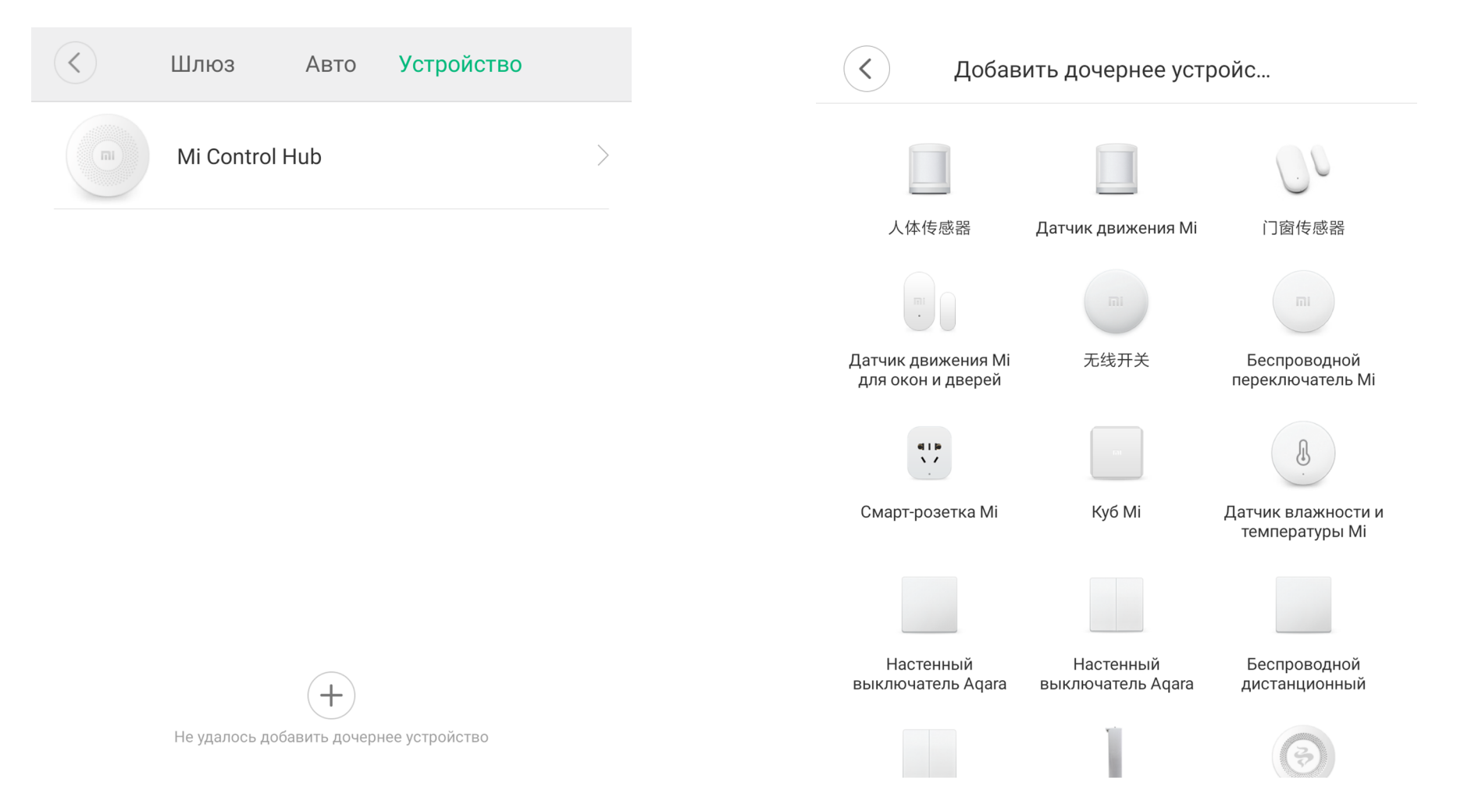

# Дополнительная информация

Если устройство не подключается:

• В настройках Мі Ноте укажите местоположение "Китай"

• В настройках домашней Wi-Fi сети смените пароль на буквенно-циферный вариант (без спецсимволов);

• В настройках DHCP роутера задайте статический IP-адрес для шлюза (MAC-адрес можно узнать, подключившись к Wi-Fi сети шлюза)

• Попробуйте подключить с другого телефона или с другой версией приложения

• Попробуйте другого интернет провайдера, например расшарить Wi-Fi с телефона

• Разрешите приложению Mi Home определение местоположения